2月21日よりメール送受信設定でSSLが使用できるようになりました。

SSL の設定方法については、以下を参照ください。

※弊社インターネットサービス Set Up Manual (以下マニュアル)を参照している箇所があります。併せ て御覧ください。

## ○Windows Outlook20\*\*の場合

マニュアル P45・項目 5 「送信サーバー」の設定の後、同画面の「詳細設定」タブをクリックし、以下の 設定を行います。

|                         | SSL なし    | SSL あり   |
|-------------------------|-----------|----------|
| 受信サーバー (POP3)           | 110       | 995      |
| このサーバーは暗号化された接続(SSL)が必要 | チェックを入れない | チェックを入れる |
| 送信サーバー (SMTP)           | 587       | 587      |
| 使用する暗号の種類               | なし        | TLS      |

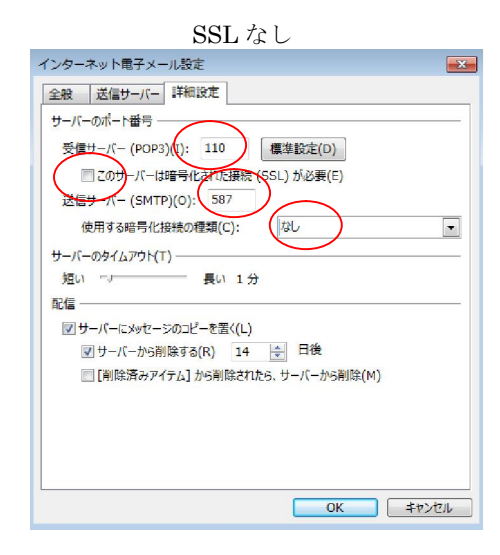

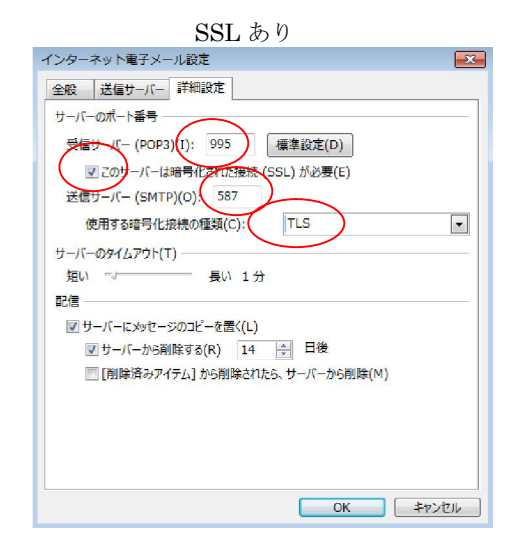

## ○Android (GMAIL アプリ)・iOS の場合

自動的に SSL あり/なしの判定を行いますので、マニュアル通りに設定を行ってください。 (Android の場合、ポート番号/セキュリティの種類の設定は項目自体が無くなります)

## ○MacOs の場合

自動的に SSL あり/なしの判定が行われ、マニュアル P52・項目 4 と 6 がスキップされます。

## ○Windows10 メールアプリの場合

マニュアル P49 項目 5 下部「受信メール・送信メールに SSL を使用する」にチェックを付けてください。

注意:既存の SSL を使用しない設定もそのまま利用できます。